## คู่มือการลงทะเบียน RIAC 2024 สำหรับแพทย์ พยาบาล และบุคลากรทางการแพทย์ ของคณะแพทยศาสตร์ โรงพยาบาลรามาธิบดี แบบยกเว้นค่าลงทะเบียน

1. เปิดเว็บบราวเซอร์ แล้วเข้าเว็บไซต์ <u>https://registration.riac2024.com/</u>

<u>หมายเหตุ</u>: โปรดใช้ Google Chrome, Apple Safari, หรือ Microsoft Edge (ไม่รองรับ Microsoft Internet Explorer)

| สมั่ว |                                                       |  |
|-------|-------------------------------------------------------|--|
|       |                                                       |  |
|       | Ramathibodi International Academic Conference 2024    |  |
|       | Online Registration System<br>SIGN IN<br>ເນົາສູ່ຈະນານ |  |
|       | Baan / Email Address *<br>sRatinu / Pasiword *        |  |
|       | asdužu / Remember Me Escalasinu / Forgot Password     |  |
|       | ទីទាំងដ៏លិត្តធ្វើឱ្យទី/ / Don't have an account?      |  |
|       | annsidea / Sign up                                    |  |
|       |                                                       |  |

2. คลิ๊กที่ข้อความ **"ลงทะเบียน / Sign up"** เพื่อลงทะเบียนบัญชีผู้ใช้

|                         | SIGN IN<br>เข้าส่ระบบ                      |
|-------------------------|--------------------------------------------|
| อึเมล / Email Address * | ~                                          |
| รหัสผ่าน / Password *   |                                            |
| 🗌 จดจำฉัน / Remember Me | <mark>ลีมรหัส</mark> ผ่าน / Forgot Passwor |
|                         | ล็อกอิน / Login                            |

3. กรอกข้อมูลส่วนบุคคล และคลิ๊กที่ปุ่ม "สร้างบัญชีผู้ใช้ / Create Account"

|           | Online Registration System                                                                                                    |
|-----------|----------------------------------------------------------------------------------------------------|
|           | REGISTER                                                                                                    |
|           | ลงทะเบียน                                                                                                    |
|           | V0.7 / A                                                                                                    |
| ขอ<br>สาข | มูลผูเข / Account Information<br>ปามบ้าซื้อ / Prefix *                                                                                                    |
| <u> </u>  |                                                                                                    |
| <b>_</b>  | ile / Mr.                                                                                                    |
| ชื่อ      | / First Name *                                                                                                    |
| f         | วิน                                                                                                    |
| นาะ       | มสกุล / Last Name *                                                                                                    |
| i         | วิณะวงศ์                                                                                                    |
| เลร       | เพิ่มประกอบวิชาชีพเวชอรรม / Medical License No.                                                                                                    |
| 1         | 2345                                                                                                    |
| _         |                                                                                                    |
| โรง       | พยาบาล/สถาบัน/บริษัท / Organization *                                                                                                    |
| ,         | าดสอบระบบ                                                                                                    |
| โท        | รศัพท์มือถือ / Mobile                                                                                                    |
| 0         | 123456789                                                                                                    |
|           | ข้าพเจ้ารับทรามและยินขอมให้เก็บรวมรวม ใช้ และ/ทร้อ โอนข้อมูลส่วนบุคคลของท่านเพื่อการลงทะเบ็ยน การ<br>ติดต่อสื่อสาร และรับข้อมูลเกียวกับการประชุมวิชาการ RIAC 2024<br>I consent that RIAC 2024 may collect, use, and /or transfer my personal data for collecting registratic<br>database, receiving communications, information of conference and about RIAC 2024. *<br>ข้าพเจ้า ได้อ่านรับทรามและรับทรามาโยบายคุ้มครองข้อมูลส่วนและคลไมเว็บไซต์ <u>www.rama.mahidol.ac.th</u><br>I have read and actionuleand that Drivacy Dollow which contains the details of the vertection of my |
|           | personal data, on website <u>www.rama.mahidol.ac.th</u> *                                                                                                    |
| บัญ       | ขึ้มู่ใช้ / Account User                                                                                                    |
| อีเม      | តេ / Email Address *                                                                                                    |
| у         | our@email.com                                                                                                    |
| ยืน       | ขันอีเมล / Confirm Email *                                                                                                    |
| у         | our@email.com                                                                                                    |
|           |                                                                                                    |
| รหั       | สผ่าน / Password *                                                                                                    |
| •         |                                                                                                    |
| ยืน       | ยันรทัสผ่าน / Confirm Password *                                                                                                    |
| •         |                                                                                                    |
|           |                                                                                                    |
|           | สร้างบัญชีผู้ใช้ / Create Account                                                                                                    |

 ระบบจะให้ท่านยืนยันอีเมลก่อนที่จะดำเนินการต่อไป ให้ท่านตรวจสอบอีเมลของท่านว่าได้รับอีเมลจาก RIAC 2024 หรือไม่ หากท่านไม่ได้รับอีเมลภายใน <u>10 นาที</u> โปรดตรวจสอบโฟลเดอร์อีเมลขยะ/สแปม และถ้าหากไม่พบอีเมล ท่านสามารถคลิ๊กที่ข้อความ "คลิ๊กเพื่อส่งอีเมลยืนยันใหม่ / click here to request another" เพื่อให้ระบบส่งอีเมลยืนยันให้ใหม่

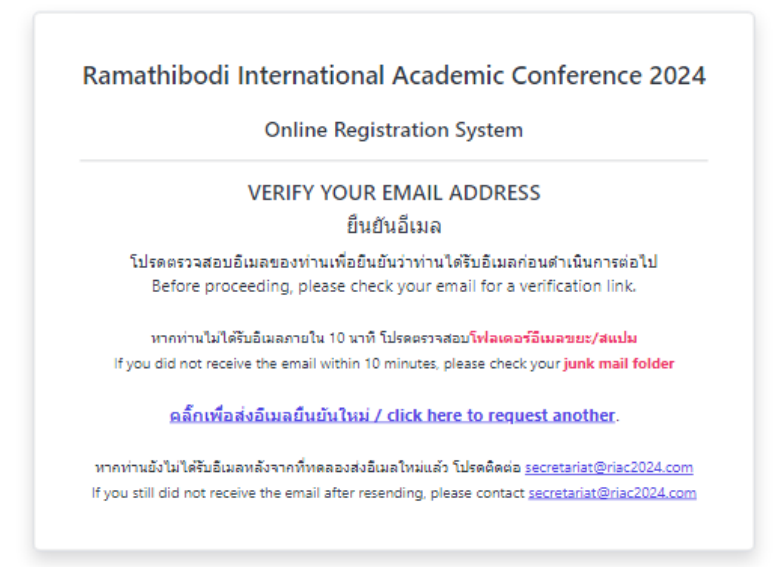

หากท่านยังไม่ได้รับอีเมลยืนยัน ท่านสามารถติดต่อฝ่ายสนับสนุนการลงทะเบียน RIAC 2024 ได้ที่อีเมล <u>secretariat@riac2024.com</u> โดยแจ้งชื่อและอีเมลที่ท่านลงทะเบียน เพื่อให้เจ้าหน้าที่ตรวจสอบและ ช่วยเหลือแก้ไขปัญหาให้ท่านได้

5. กรณที่ท่านได้รับอีเมล คลิ๊กที่ปุ่ม "Verify Email Address" หรือคลิ๊กที่ลิงค์ด้านล่างของอีเมล

| RIAC 2024 <secretariat@riac2024.com><br/>To: You</secretariat@riac2024.com> |                                                                                                    | ← ← →   🔠   ····<br>Wed 06/26/2024 7:04 PM |
|-----------------------------------------------------------------------------|----------------------------------------------------------------------------------------------------|--------------------------------------------|
|                                                                             | Ramathibodi International Academic Conference 2024                                                                                                    |                                            |
|                                                                             | Hello!<br>Please click the button below to verify your email address.<br><u>Verify Email Address</u><br>If you did not create an account, no further action is required.<br>Best regards,<br>The Secretariat of RIAC 2024<br>Myov having trouble clicking the "Vivify Email Address" button, copy and parts the UR.<br>below help you with browser Email/Insignmation.inte@2026.com/emails/end/s122605518/b347fe<br>ScienceS4006400464024c73232tembers=171540705558/stoppman=637455555802c475411cca926<br>cccd10/m337fic223acc55aa31c4251024b2c2 |                                            |
|                                                                             | Ramathibodi International Academic Conference 2024                                                                                                    |                                            |
| ← Reply → Forward                                                           |                                                                                                    |                                            |

 ระบบจะนำท่านกลับมาที่ระบบลงทะเบียน เพื่อกรอกข้อมูลเพิ่มเติม เลือก "ไม่ / No" ที่ "ต้องการ จดหมายเชิญเพื่อขอวีซ่า? / Do you need a letter of invitation for a visa?" แล้วคลิ๊กที่ปุ่ม "ต่อไป / Next"

<u>หมายเหตุ</u>: โปรดกรอกข้อมูลชื่อและนามสกุลด้วยภาษาไทย เพื่อความสะดวกในการตรวจสอบข้อมูลบุคลากร

| O                                                                         | nline Registrat                        | ion System                         |                           |
|---------------------------------------------------------------------------|----------------------------------------|------------------------------------|---------------------------|
|                                                                           | REGISTRATIO                            | N FORM                             |                           |
|                                                                           | แบบฟอร์มลงา                            | ∩ะเบียน                            |                           |
| <b>±</b>                                                                  | Ÿõjj                                   | 20                                 |                           |
| 1                                                                         | 2                                      |                                    | 4                         |
| Profile                                                                   | Payment                                | Verify                             | Confirm                   |
| <mark>สำหรับผู้ลงหะ</mark><br>For international<br>คำนำหน้าชื่อ / Title * | ะเบียนไทย กรุณาก<br>participant, pleas | เรอกข้อมูลด้วย<br>e fill out the f | ภาษาไทย<br>orm in English |
| นาย / Mr.                                                                 |                                        |                                    |                           |
| ชื่อ / First Name*                                                        |                                        |                                    |                           |
| กวิน                                                                      |                                        |                                    |                           |
| นามสกุล / Last Name *                                                     |                                        |                                    |                           |
| ชิณะวงศ์                                                                  |                                        |                                    |                           |
| เลขที่ใบประกอบวิชาชีพเวชกร                                                | รรม / Medical Licen                    | se No.                             |                           |
| 12345                                                                     |                                        |                                    |                           |
| โรงพยาบาล/สถาบัน/บริษัท /                                                 | Organization *                         |                                    |                           |
| ทดสอบระบบ                                                                 |                                        |                                    |                           |
| โทรศัพท์มือถือ / Mobile                                                   |                                        |                                    |                           |
| 0123456789                                                                |                                        |                                    |                           |
| v                                                                         |                                        | - 1                                |                           |
| ของการจดหมายเชเบูเพอขอวร<br>ใม่ / No                                      | 2017 / Do you need                     | a letter of invi                   | lation for a visa? *      |
| 647 140                                                                   |                                        |                                    |                           |

เลือกประเภทผู้เข้าร่วมประชุม "ผู้เข้าร่วมประชุมในประเทศ / Thai Participant"
เลือก Main Conference "แพทย์ พยาบาล บุคลากรทางการแพทย์ทุกสาขา"
เลือกประเภทบุคลากร "บุคลากรภายในคณะ" แล้วกรอกรหัสประจำตัวบุคลากร และอัปโหลดบัตร
ประจำตัวบุคลากร <u>เพื่อขอยกเว้นค่าลงทะเบียน</u> หลังจากนั้น เลือกประเภท Pre-Congress
แล้วคลิ๊กที่ปุ่ม "ตรวจสอบสิทธิ / Submit" เพื่อส่งข้อมูล

<u>หมายเหตุ</u>: กรณีที่ต้องการเข้าร่วม Pre-Congress ผู้ลงทะเบียนจะต้องชำระค่าลงทะเบียน Pre-Congress เพิ่มเติม

|                                                                                                    | On                                                                                                    | line Registrat                                                                                                    | ion System                                                                                                 |                                                                                   |
|----------------------------------------------------------------------------------------------------|----------------------------------------------------------------------------------------------------|----------------------------------------------------------------------------------------------------|----------------------------------------------------------------------------------------------------|-----------------------------------------------------------------------------------|
|                                                                                                    |                                                                                                    | แบบฟอร์มลงข<br>REGISTRATION                                                                                                    | ทะเบียน<br>N FORM                                                                                          |                                                                                   |
|                                                                                                    | <b>±</b>                                                                                                    | (i))                                                                                                    | 20                                                                                                    | .4                                                                                |
|                                                                                                    | <b>~</b> -                                                                                                    | 2                                                                                                    |                                                                                                    | 4                                                                                 |
|                                                                                                    | Profile                                                                                                    | Payment                                                                                                    | Verify                                                                                                    | Confirm                                                                           |
| ประเภทผ้าข้าร่าง                                                                                                    | nisenia / Parti                                                                                                    | cipant Type *                                                                                                    |                                                                                                    |                                                                                   |
| ผู้เข้าร่วมประชุ                                                                                                    | มในประเทศ /                                                                                                    | Thai Participant                                                                                                    |                                                                                                    |                                                                                   |
| Main Conforce                                                                                                    | ce *                                                                                                    |                                                                                                    |                                                                                                    |                                                                                   |
| Main Conieren                                                                                                    | ce "                                                                                                    |                                                                                                    |                                                                                                    |                                                                                   |
| Early Bird : แข<br>แพทย์ พยาบาล เ<br>พยาบาลเครือข่าง<br>ทางการแพทย์" แ<br>บัตรประจำตัวฯ เท่                                                                                                    | พทย์ พยาบาล<br>และบุคลากรทุก<br>ย และโรงพยาบ<br>เล้วเลือก "บุคลา<br>ขื้อใช้สิทธิยกเว้า                                                                                                    | บุคลากรทางการแข<br>สาขาของคณะแพท<br>าลสมทบของคณะฯ]<br>เกรภายในคณะฯ" แ<br>นค่าลงทะเบียน                                                                                               | เทย์ทุกสาขา (2,<br>ยศาสตร์ โรงพยา<br>) โปรดเลือก "แพ<br>ละกรอกรหัสประจ                                     | 000 THB)<br>บาลรามาธิบดี (ไม่รวมโ<br>ทย์ พยาบาล และบุคลา<br>ใาด้วบุคลากร และอัปโห |
| Early Bird : แห<br>แพทย์ พยาบาล เ<br>พยาบาลเครือข่าง<br>ทางการแพทย์" เ<br>บัตรประจำดัวฯ เท่<br>ประเภทบุคลากร<br>บคลากรภายให                                                                                                    | พทย์ พยาบาล<br>และบุคลากรทุก<br>ย และโรงพยาบ<br>เล้วเลือก "บุคลา<br>พื้อใช้สิทธิยกเว้า<br>/ Personnel 1<br>บุคณะฯ (0 THF                                                                                      | บุคลากรทางการแข<br>สาขาของคณะแพท<br>าลสมทบของคณะฯ"<br>เกรภายในคณะฯ" แ<br>แค่าลงทะเบียน<br>[ype *<br>3)                                                                               | เทย์ทุกสาขา (2,<br>ยศาสตร์ โรงพยา<br>) โปรดเลือก "แพ<br>ละกรอกรหัสประจ                                     | 000 THB)<br>บาลรามาธิบดี (ไม่รวมโ<br>หย์ พยาบาล และบุคลา<br>ใาด้วบุคลากร และอัปโห |
| Early Bird : แห<br>แพทย์ พยาบาล เ<br>พยาบาลเครือข่าย<br>ทางการแพทย์" แ<br>บัตรประจำดัวฯ เท่<br>ประเภทบุคลากร<br>บุคลากรภายให<br>โปรดระบรหัสม                                                                                        | พทย์ พยาบาล<br>และบุคลากรทุก<br>ย และโรงพยาบ<br>เล้วเลือก "บุคล<br>ถือใช้สิทธิยกเว้า<br>/ Personnel 1<br>นคถเะฯ (0 THE<br>ประจำตัวบุคลา:                                                                      | บุคลากรทางการแท<br>สาขาของคณะแพท<br>าลสมทบของคณะๆ<br>เกรภายในคณะๆ" แ<br>แค่าลงทะเบียน<br>[ype *<br>3)<br>กร                                                                          | เทย์ทุกสาขา (2,<br>ยศาสตร์ โรงพยา<br>) โปรดเลือก "แพ<br>ละกรอกรหัสประจ                                     | 000 THB)<br>บาลรามาธิบดี (ไม่รวมโ<br>ทย์ พยาบาล และบุคลา<br>ใาด้วบุคลากร และอัปโง |
| Early Bird : แห<br>แพทย์ พยาบาล เ<br>พยาบาลเครือข่าย<br>ทางการแพทย์" แ<br>บัตรประจำด้วฯ เท่<br>ประเภทบุคลากร<br>บุคลากรภายให<br>โปรดระบุรหัสม                                                                                       | พทย์ พยาบาล<br>และบุคลากรทุก<br>ย และโรงพยาบ<br>แล้วเลือก "บุคลา<br>พื่อใช่สิทธิยกเว้า<br>/ Personnel T<br>นคณะฯ (0 THE<br>ประจำตัวบุคลา:                                                                     | บุคลากรทางการแข<br>สาขาของคณะแพท<br>าลสมทบของคณะฯ"<br>แกรภายในคณะฯ" แ<br>แค่าลงทะเบียน<br>[ype *<br>3)<br>กร                                                                         | เทย์ทุกสาขา (2,<br>ยศาสตร์ โรงพยา<br>) โปรดเลือก "แพ<br>ละกรอกรหัสประจ                                     | 000 THB)<br>บาลรามาธิบดี (ไม่รวมโ<br>ทย์ พยาบาล และบุคลา<br>สำดัวบุคลากร และอัปโห |
| Early Bird : แบ<br>แพทย์ พยาบาล เ<br>พยาบาลเครือข่าง<br>ทางการแพทย์" แ<br>บัตรประจำดัวฯ เท่<br>ประเภทบุคลากร<br>บุคลากรภายให<br>โปรดระบุรหัสบ<br>อัปโหลดหลักฐา<br>Choose Eile                                                       | พทย์ พยาบาล<br>และบุคลากรทุก<br>ย และโรงพยาบ<br>เล้วเลือก "บุคลา<br>สื่อใช้สิทธิยกเว้า<br>/ Personnel 1<br>นคณะฯ (0 THE<br>ประจำด้วบุคลา<br>มประกอบ (เช่ห                                                     | บุคลากรทางการแข<br>สาขาของคณะแพท<br>าลสมทบของคณะฯ" แ<br>แค่าลงทะเบียน<br>[ype *<br>3)<br>กร<br>4 บัตรประจำตัว) / U<br>Isen                                                           | เทย์ทุกสาขา (2,<br>ยศาสตร์ โรงพยา<br>) โปรดเลือก "แพ<br>ละกรอกรหัสประจ<br>aะกรอกรหัสประจ<br>Ipload Proof * | 000 THB)<br>ນາລຣານາອິນດີ (ໃນ່ຣວນໂ<br>ທຍ໌ พยาบาล ແລະນຸດລາ<br>ໃາດັວນຸດລາກຣ ແລະອັປໂນ |
| Early Bird : แห<br>แพทย์ พยาบาล เ<br>พยาบาลเครือข่าง<br>ทางการแพทย์" แ<br>บัตรประจำด้วา เท่<br>ประเภทบุคลากร<br>บุคลากรภายให<br>โปรดระบุรหัสบ<br>อัปโหลดหลักฐา<br>Choose File<br>ไฟย์ภาพเเท่านั้น /                                 | พทย์ พยาบาล<br>และบุคลากรทุก<br>ย และโรงพยาบ<br>แล้วเลือก "บุคลา<br>พื้อใช้สิทธิยกเว้า<br>/ Personnel 1<br>แคณะฯ (0 THE<br>ประจำตัวบุคลา<br>นประกอบ (เช่ห<br>No file cho<br>' Only JPG, JPE;                  | บุคลากรทางการแท<br>สาขาของคณะแพท<br>กลสมทบของคณะๆ"<br>แกรภายในคณะๆ" แ<br>แต่าลงทะเบียน<br>[ype *<br>3)<br>กร<br>4 บัตรประจำตัว) / L<br>isen<br>G or PNG image file                   | เทย์ทุกสาขา (2,<br>ยศาสตร์ โรงพยา<br>) โปรดเลือก "แพ<br>ละกรอกรหัสประจ<br>Ipload Proof *                   | 000 THB)<br>ນາລຣາມາອິນดี (ໃນ່ຣວມໂ<br>ທຍ໌ พยาบาล ແລະນຸດລາ<br>ຳດັວນຸດລາກຣ ແລະອັປໂນ  |
| Early Bird : แห<br>แพทย์ พยาบาล เ<br>พยาบาลเครือข่าย<br>ทางการแพทย์" แ<br>บัตรประจำด้วา เท่<br>ประเภทบุคลากร<br>บุคลากรภายให<br>โปรดระบุรทัสบ<br>อัปโหลดหลักฐา<br>Choose File<br>ไฟล์ภาพเท่านั้น /<br>Pre-Congress *                | พทย์ พยาบาล<br>และบุคลากรทุก<br>ย และโรงพยาบ<br>แล้วเลือก "บุคลา<br>ทื่อใช่สิทธิยกเว้า<br>/ Personnel 1<br>นคถเะฯ (0 THE<br>ประจำด้วบุคลา<br>มประกอบ (เช่ง<br>No file cho<br>/ Only JPG, JPE                  | บุคลากรทางการแพ<br>สาขาของคณะแพท<br>กลสมทบของคณะฯ"<br>แกรภายในคณะฯ" แ<br>แค่าลงทะเบียน<br>โype *<br>3)<br>กร<br>4 บัตรประจำตัว) / L<br>isen<br>G or PNG image file                   | เทย์ทุกสาขา (2,<br>ยศาสตร์ โรงพยา<br>) โปรดเลือก "แพ<br>ละกรอกรหัสประจ<br>Ipload Proof *                   | 000 THB)<br>บาลรามาธิบดี (ไม่รวมโ<br>ทย์ พยาบาล และบุคลา<br>ใาดัวบุคลากร และอัปโห |
| Early Bird : แร<br>แพทย์ พยาบาล เ<br>พยาบาลเครือข่าย<br>พางการแพทย์" แ<br>บัตรประจำด้วา เง่<br>ประเภทบุคลากร<br>บุคลากรภายให<br>โปรดระบุรหัสบ<br>อัปโหลดหลักฐา<br>Choose File<br>ไฟล์ภาพเห่านั้น /<br>Pre-Congress *<br>ไม่เข้าร่วม | พทย์ พยาบาล<br>เละบุคลากรทุก<br>ย และโรงพยาบ<br>เล้วเลือก "บุคลา<br>สื่อใช้สิทธิยกเว้า<br>/ Personnel 1<br>นคณะฯ (0 THE<br>ประจำตัวบุคลา<br>ประจำตัวบุคลา<br>ประจำตัวบุคลา<br>( vite cho<br>( only JPG, JPE   | บุคลากรทางการแข<br>สาขาของคณะแพท<br>าลสมทบของคณะฯ"<br>แกรภายในคณะฯ" แ<br>แค่าลงทะเบียน<br>[ype *<br>3)<br>กร<br>ม บัตรประจำตัว) / U<br>isen<br>G or PNG image file                   | เทย์ทุกสาขา (2,<br>ยศาสตร์ โรงพยา<br>) โปรดเลือก "แพ<br>ละกรอกรหัสประจ<br>Ipload Proof *                   | 000 THB)<br>บาลรามาธิบดี (ไม่รวมโ<br>หย์ พยาบาล และบุคลา<br>ใาด้วบุคลากร และอัปโห |
| Early Bird : แห<br>แพทย์ พยาบาล เ<br>พยาบาลเครือข่าย<br>พางการแพทย์" แ<br>บัตรประจำด้วา เท่<br>ประเภทบุคลากร<br>บุคลากรภายใจ<br>โปรดระบุรหัสบ<br>อัปโหลดหลักฐา<br>Choose File<br>ไฟล์ภาพเท่านั้น /<br>Pre-Congress *                | พทย์ พยาบาล<br>และบุคลากรทุก<br>ย และโรงพยาบ<br>เล้วเลือก "บุคลา<br>พื่อใช้สิทธิยกเว้า<br>/ Personnel T<br>นคณะฯ (0 THE<br>ประจำตัวบุคลา<br>นประกอบ (เช่น<br>No file cho<br>/ Only JPG, JPE                   | บุคลากรทางการแท<br>สาขาของคณะแพท<br>าลสมทบของคณะฯ"<br>แกรภายในคณะฯ" แ<br>แค่าลงทะเบียน<br>[ype *<br>3)<br>กร<br>4 บัตรประจำตัว) / U<br>isen<br>G or PNG image file                   | เทย์ทุกสาขา (2,<br>ยศาสตร์ โรงพยา<br>) โปรดเลือก "แพ<br>ละกรอกรหัสประจ<br>Ipload Proof *                   | 000 THB)<br>บาลรามาธิบดี (ไม่รวมโ<br>ทย์ พยาบาล และบุคลา<br>ใาดัวบุคลากร และอัปโห |
| Early Bird : แร<br>แพทย์ พยาบาล เ<br>พยาบาลเครือข่าย<br>ทางการแพทย์" แ<br>บัตรประจำด้วา เท่<br>ประเภทบุคลากร<br>บุคลากรภายใช<br>โปรดระบุรทัสบ<br>อัปโหลดหลักฐา<br>Choose File<br>ไฟล์ภาพเท่านั้น /<br>Pre-Congress *<br>ไม่เข้าร่วม | พทย์ พยาบาล<br>และบุคลากรทุก<br>ย และโรงพยาบ<br>เล้วเลือก "บุคลา<br>ซื้อใช้สิทธิยกเว้า<br>/ Personnel 1<br>นคถเะฯ (0 THE<br>ประจำตัวบุคลา<br>ประจำตัวบุคลา<br>นประกอบ (เช่น<br>No file cho<br>/ Only JPG, JPE | บุคลากรทางการแพ<br>สาขาของคณะแพท<br>าลสมทบของคณะฯ"<br>เกรภายในคณะฯ" แ<br>แค่าลงทะเบียน<br>[ype *<br>3)<br>กร<br>4 บัตรประจำตัว) / U<br>isen<br>G or PNG image file                   | เทย์ทุกสาขา (2,<br>ยศาสตร์ โรงพยา<br>) โปรดเลือก "แพ<br>ละกรอกรหัสประจ<br>Ipload Proof *                   | 000 THB)<br>บาลรามาธิบดี (ไม่รวมโ<br>ทย์ พยาบาล และบุคลา<br>ใาดัวบุคลากร และอัปโห |
| Early Bird : แร<br>แพทย์ พยาบาล เ<br>พยาบาลเครือข่าย<br>ทางการแพทย์" แ<br>บัตรประจำด้วา เง่<br>ประเภทบุคลากร<br>บุคลากรภายให<br>โปรดระบุรหัสบ<br>อัปโหลดหลักฐา<br>Choose File<br>ไฟล์ภาพเท่านั้น /<br>Pre-Congress *<br>ไม่เข้าร่วม | พทย์ พยาบาล<br>และบุคลากรทุก<br>ย และโรงพยาบ<br>แล้วเลือก "บุคลา<br>พื้อใช้สิทธิยกเว้า<br>/ Personnel 1<br>แคณะฯ (0 THE<br>ประจำตัวบุคลา<br>นประกอบ (เช่ห<br>No file cho<br>/ Only JPG, JPE                   | บุคลากรทางการแพ<br>สาขาของคณะแพท<br>าลสมทบของคณะฯ"<br>แกรภายในคณะฯ" แ<br>แค่าลงทะเบียน<br>[ype *<br>3)<br>กร<br>4 บัตรประจำดัว) / U<br>isen<br>G or PNG image file<br>ดรวจสอบสิทธิ , | เทย์ทุกสาขา (2,<br>ยศาสตร์ โรงพยา<br>) โปรดเลือก "แพ<br>ละกรอกรหัสประจ<br>lpload Proof *                   | 000 THB)<br>ນາລຣາມາອິນดີ (ໃນ່ຣວມໂ<br>ທຍ໌ พยาบาล ແລະນຸດລາ<br>ໃາຕັວນຸດລາກร ແລະອັປໂນ |

 ระบบจะแจ้งและอีเมลรับทราบการลงทะเบียนของท่าน โดยเจ้าหน้าที่จะตรวจสอบหลักฐานประกอบการ ขออนุมัติยกเว้นค่าลงทะเบียน และแจ้งกลับท่านภายใน 5 วันทำการ

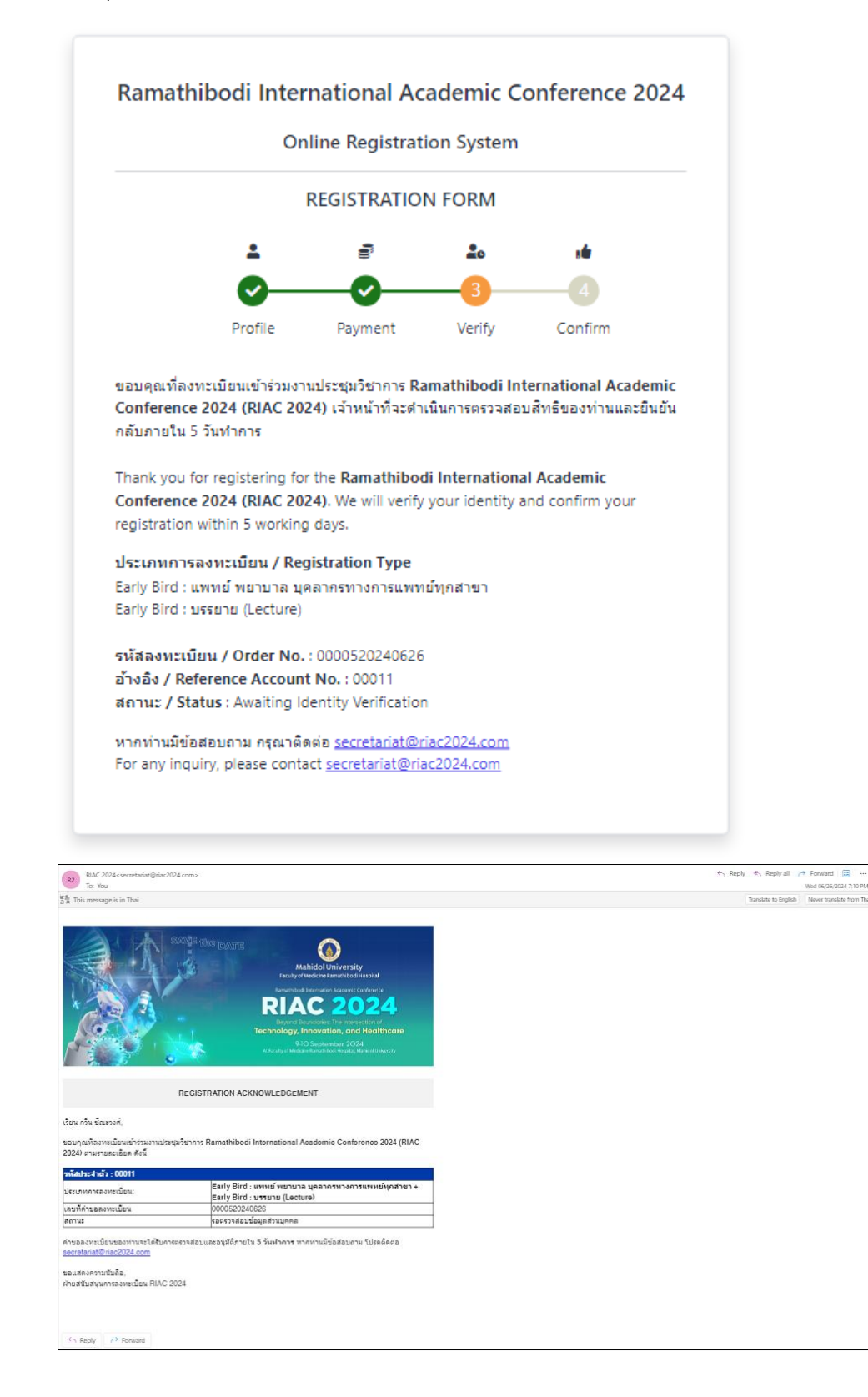

## <u>กรณีที่ท่านได้รับอนุมัติยกเว้นค่าลงทะเบียน</u>

ในกรณีที่ท่านได้รับการอนุมัติยกเว้นค่าลงทะเบียน (ไม่ต้องชำระเงินเพิ่ม) ระบบจะส่งอีเมลแจ้งผลการ ลงทะเบียนสำเร็จให้ท่าน และท่านสามารถตรวจสอบผลการอนุมัติด้วยตนเองที่เว็บไซต์ลงทะเบียน <u>https://registration.riac2024.com</u> โดยการล็อกอินด้วยบัญชีผู้ใช้และรหัสผ่านของท่าน โปรดนำ QR CODE ที่ได้รับมาแสดงต่อเจ้าหน้าที่เพื่อเข้าร่วมงานในวันประชุมวิชาการ

| RAC 2004 converting the C2004 converting the C      | ← Roply ← Roply all → Forward 🔯 · · · · · · · · · · · · · · · · · · |
|----------------------------------------------------------------------------------------------------|---------------------------------------------------------------------|
| 2) The Annual of a first of a first of a fir |                                                                     |
| เรียว รายก้าว ยังธรรษที                                                                                                    |                                                                     |
| scorper famolice un transmorphism in Remathood International Academic Conference 2024 (BAC 2024) Historica de Academic Conference 2024 (BAC 2024) Historica de Academic Conference 2024  |                                                                     |
| ประเทศการแล้วระเบียง: Early Dird : เทศกน์ พบานวล มูลตาศทางการแทหมีผูกสาขา +<br>Early Dird : บาทมาย (Lecture)                                                                                                    |                                                                     |
| Indestin Tradentisuza DOUDECUCARDos<br>Alternat Budientine Anternational<br>Alternat                                                                                                    |                                                                     |
| Construction of the second second secon      |                                                                     |
| fr. Stepty → forward                                                                                                    |                                                                     |
| Ramathibodi International Academic Conference 2024     Online Registration System     REGISTRATION FORM                                                                                                    |                                                                     |
| านใส QR Code สำหรับหว้านรับร่างงาน / Confirmation QR Code                                                                                                    |                                                                     |